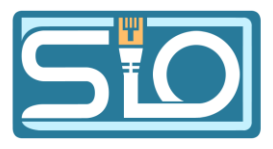

# **TP-3 Création d'un réseau**

# 1) Préparation des hôtes

## 1.1) Clonage des VM

Faite clic droit sur la VM que vous voulez cloner, puis cliquez sur "Cloner"

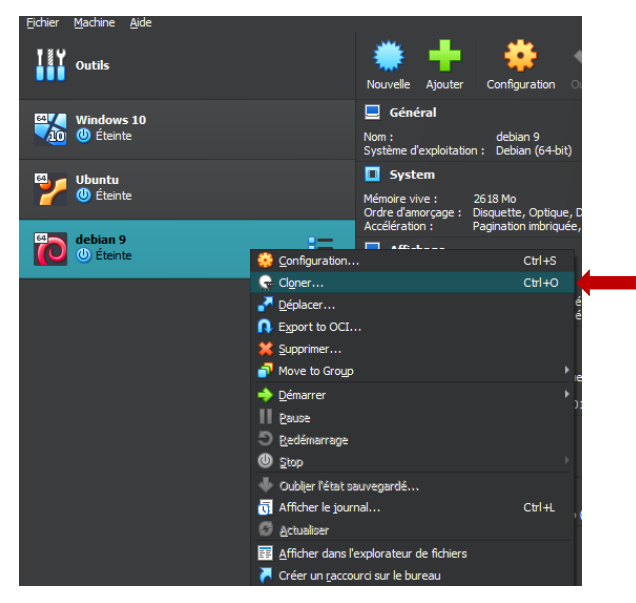

Ensuite renommez votre VM et cliquez sur "Suivant" puis sur "Finish"

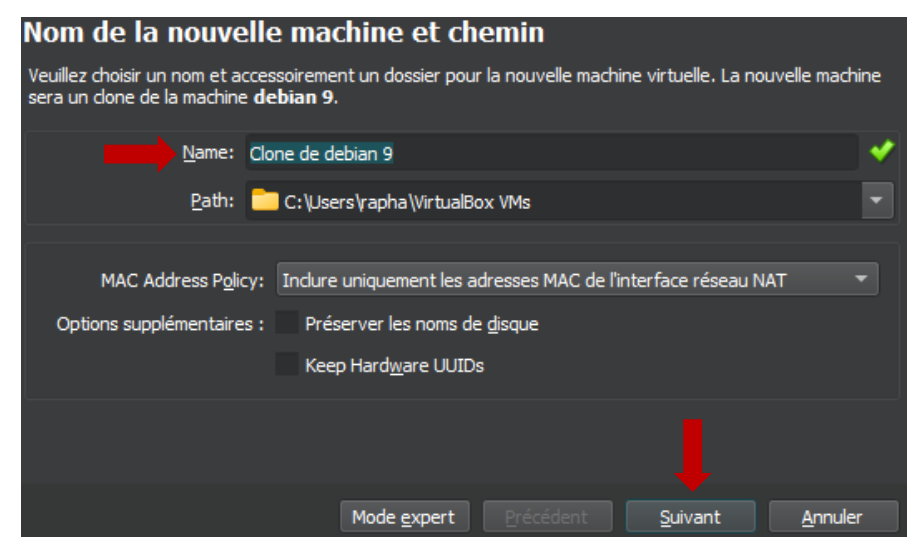

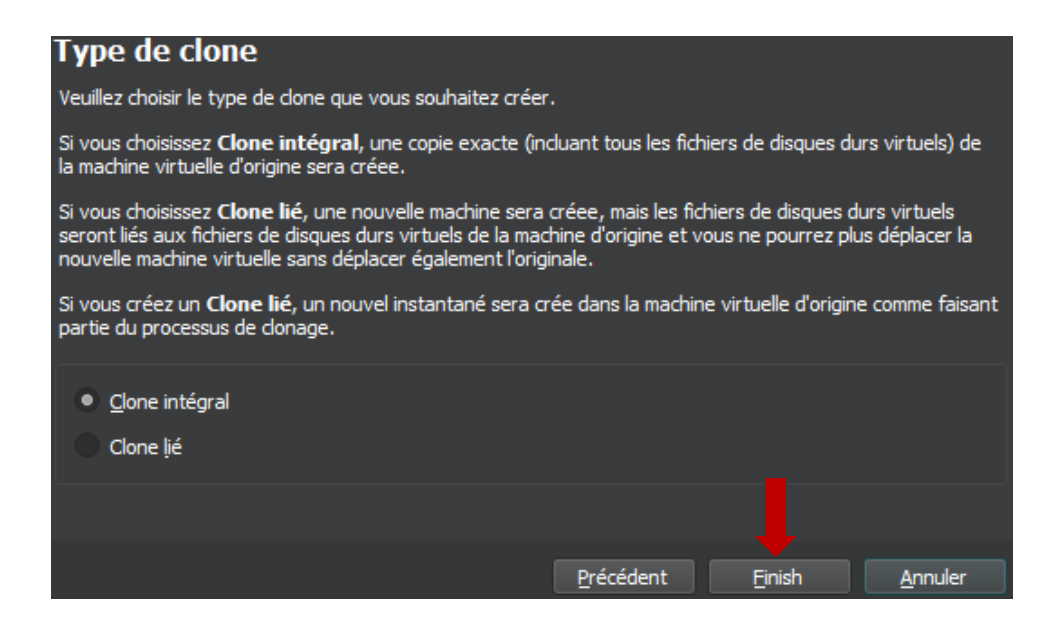

#### 1.2) Réseau interne

Pour mettre votre VM en réseau interne vous devez aller dans "**Configuration**" en faisant clic droit sur la VM

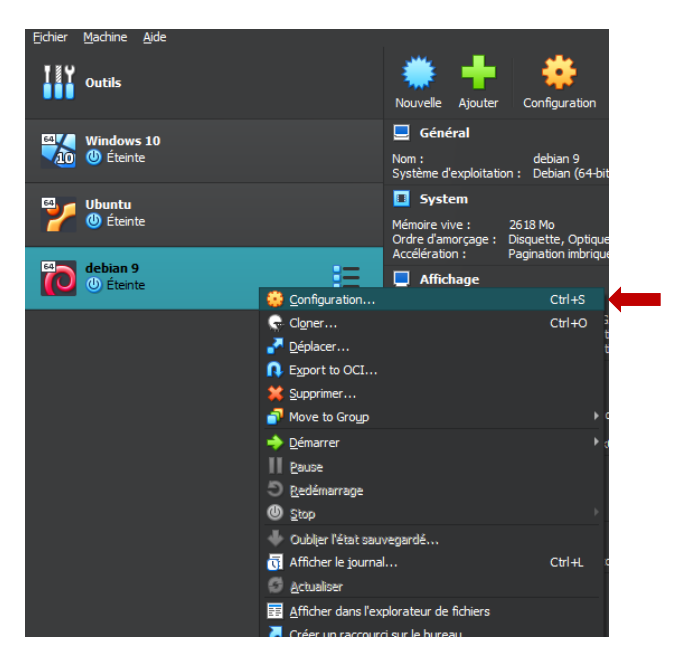

Après allez dans Réseau et dans "Mode d'accès réseau" sélectionner "Réseau interne"

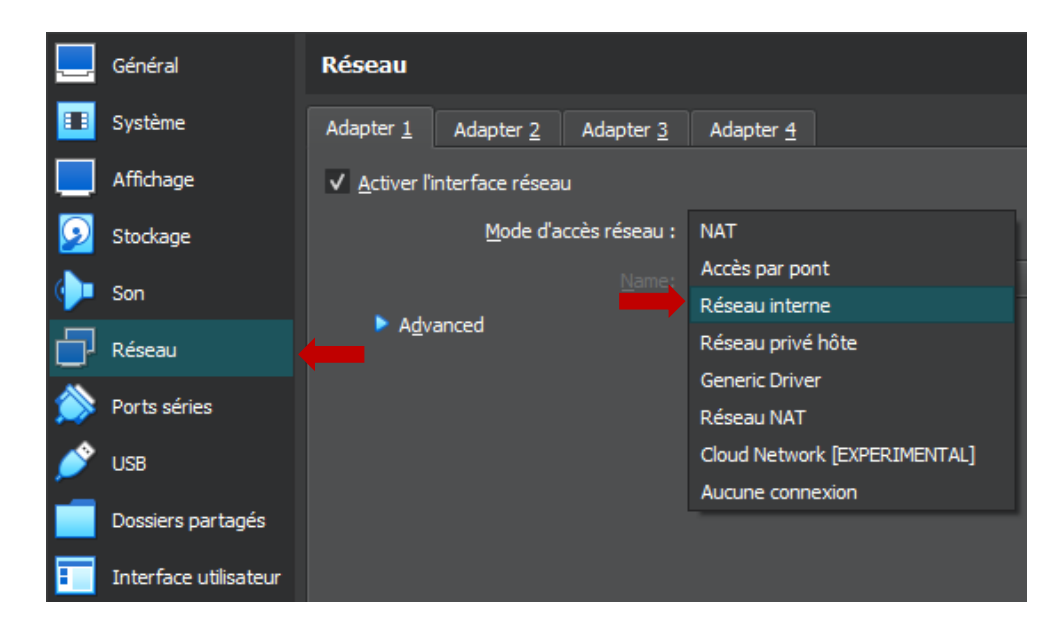

Cliquez sur « Advanced » et sélectionnez « Allow Vms »

|            | Général               | Réseau                                                              |
|------------|-----------------------|---------------------------------------------------------------------|
|            | Système               | Adapter <u>1</u> Adapter <u>2</u> Adapter <u>3</u> Adapter <u>4</u> |
|            | Affichage             | ✓ <u>A</u> ctiver l'interface réseau                                |
| $\bigcirc$ | Stockage              | Mode d'accès réseau : Réseau interne 🔹                              |
| <b>()</b>  | Son                   | Name: intret                                                        |
| Ð          | Réseau                | Advanced Type distorface ( Intel DBO (1000 MT Decktop (205/45M))    |
|            | Ports séries          | Mode Promisquité : Refuser                                          |
| Ď          | USB                   | Adresse MAC : Allow VMs                                             |
|            | Dossiers partagés     | Allow All<br>v <u>c</u> apie pranche                                |
|            | Interface utilisateur |                                                                     |
|            |                       |                                                                     |
|            |                       |                                                                     |
|            |                       |                                                                     |
|            |                       | OK Annuler <u>A</u> ide                                             |

Faite ceci pour les 2 VM et elles seront en réseau interne

# 2) Mise en réseau des hôtes

## 2.1) Configuration VM Windows 10

Dirigez-vous dans "Paramètres" puis dans "Réseaux et internet"

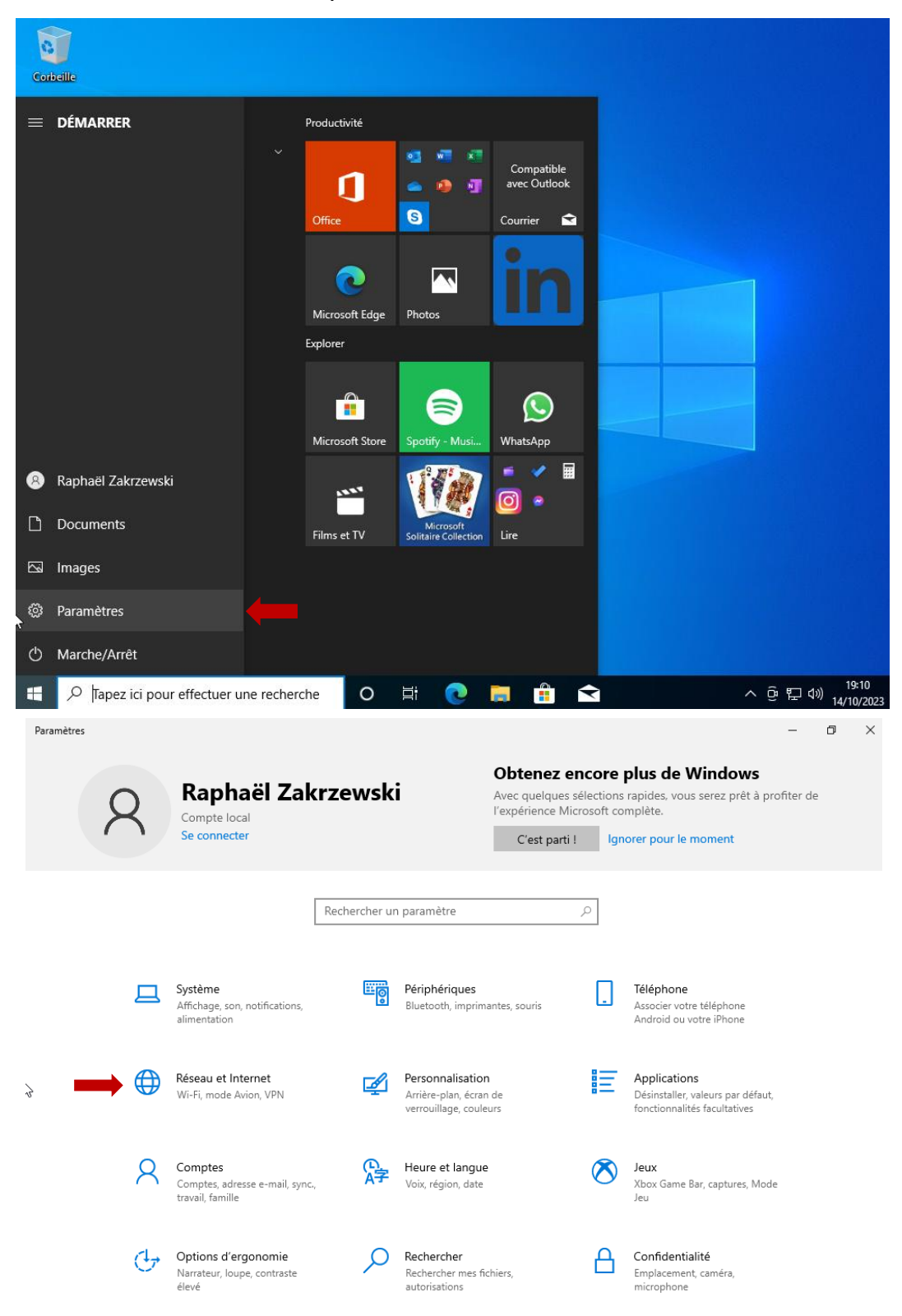

#### Ensuite allez dans "Propriétés"

| ← Paramètres                  |                                                                                                    | - | ٥ | × |
|-------------------------------|----------------------------------------------------------------------------------------------------|---|---|---|
| ம் Accueil                    | État                                                                                                    |   |   |   |
| Rechercher un paramètre $ ho$ | Statut du réseau                                                                                         |   |   |   |
| Réseau et Internet            | 口— 🛛 — 🕀                                                                                                 |   |   |   |
| 🕭 État                        | Ethernet<br>Réseau public                                                                                |   |   |   |
| 토 Ethernet                    | Vous êtes connecté à Internet<br>Si vous disposez d'un forfait de données limitées, vous pouvez          |   |   |   |
| Accès à distance              | configurer ce réseau en tant que connexion limitée ou modifier<br>d'autres propriétés.                   |   |   |   |
| % VPN                         | Ethernet 600 Mo<br>Depuis ces 30 derniers jours                                                          |   |   |   |
| Proxy                         | Propriétés Consommation des données                                                                      |   |   |   |
|                               | Afficher les réseaux disponibles<br>Affichez les options de connexion qui vous entourent.                |   |   |   |
|                               | Paramètres réseau avancés                                                                                |   |   |   |
|                               | Modifier les options d'adaptateur<br>Affichez les cartes réseau et modifiez les paramètres de connexion. |   |   |   |
| à                             | Centre Réseau et partage<br>Décidez des contenus que vous souhaitez partager sur les réseaux             |   |   |   |

## Cherchez "Paramètres IP" puis cliquez sur "Modifier" et sélectionnez "Manuel"

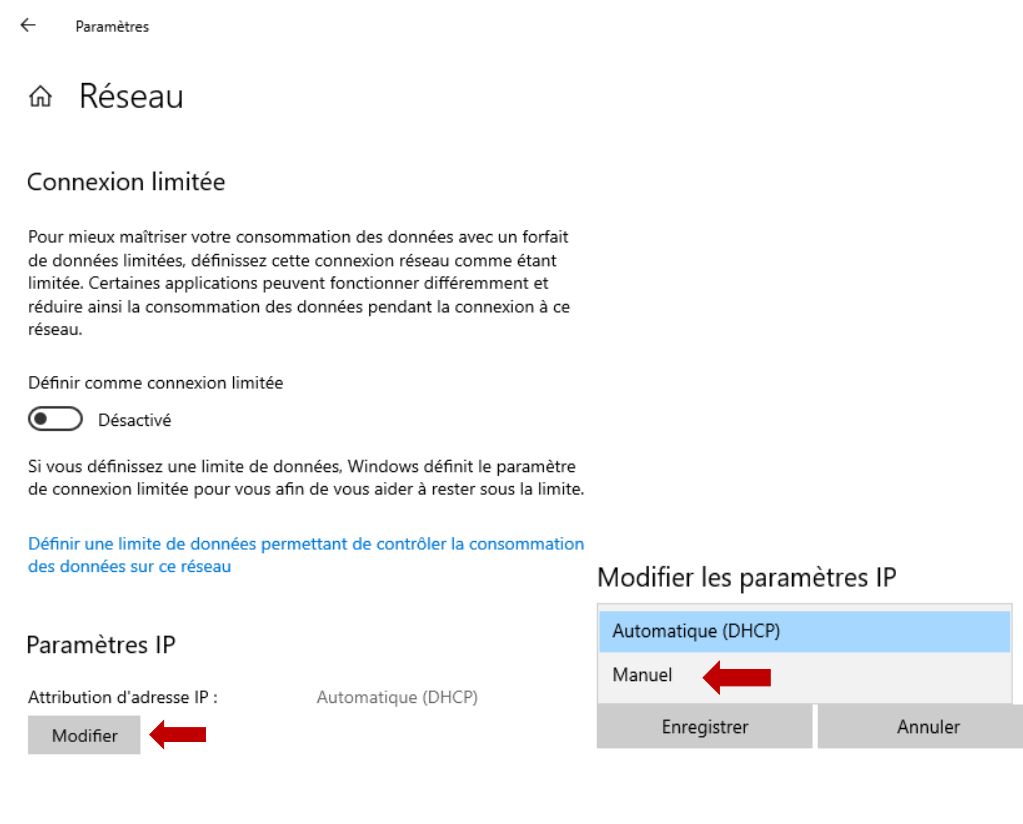

#### Activez IPv4 et rentrez les informations de votre adresse IP, puis cliquez sur "Enregistrer"

| Manuel                     | ~         |
|----------------------------|-----------|
| IPv4                       |           |
| Activé                     |           |
| Adresse IP                 |           |
| 192.168.31.1               |           |
| Longueur du préfixe de sou | us-réseau |
| 24                         |           |
| Passerelle                 |           |
| 192.168.31.255             |           |
| DNS préféré                |           |
| Autre DNS                  |           |
|                            |           |
|                            |           |
| IPv6                       |           |
| Enregistrer                | Annuler   |

## 2.2) Vérification

On peut vérifier l'adresse IP au même endroit que pour la changer

# Paramètres IP

| Attribution d'adresse IP :                | Manuel         |
|-------------------------------------------|----------------|
| Adresse IPv4 :                            | 192.168.31.1   |
| Longueur de préfixe sous-réseau<br>IPv4 : | 24             |
| Passerelle IPv4 :                         | 192.168.31.255 |
| Modifier                                  |                |

Mais aussi dans le CMD avec la commande "ipconfig"

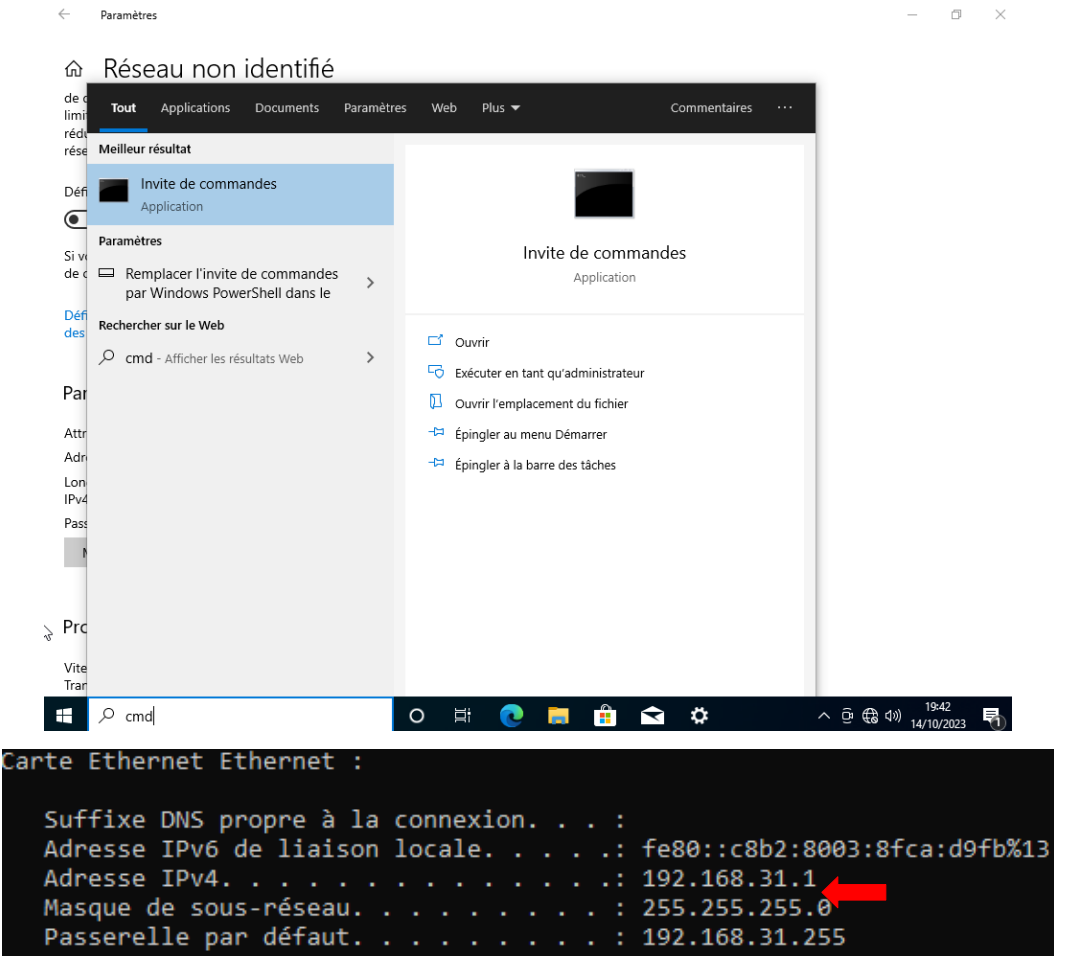

## 2.3) Configuration VM Ubuntu

Cliquez sur les applications et cherchez le terminal, puis lancez-le

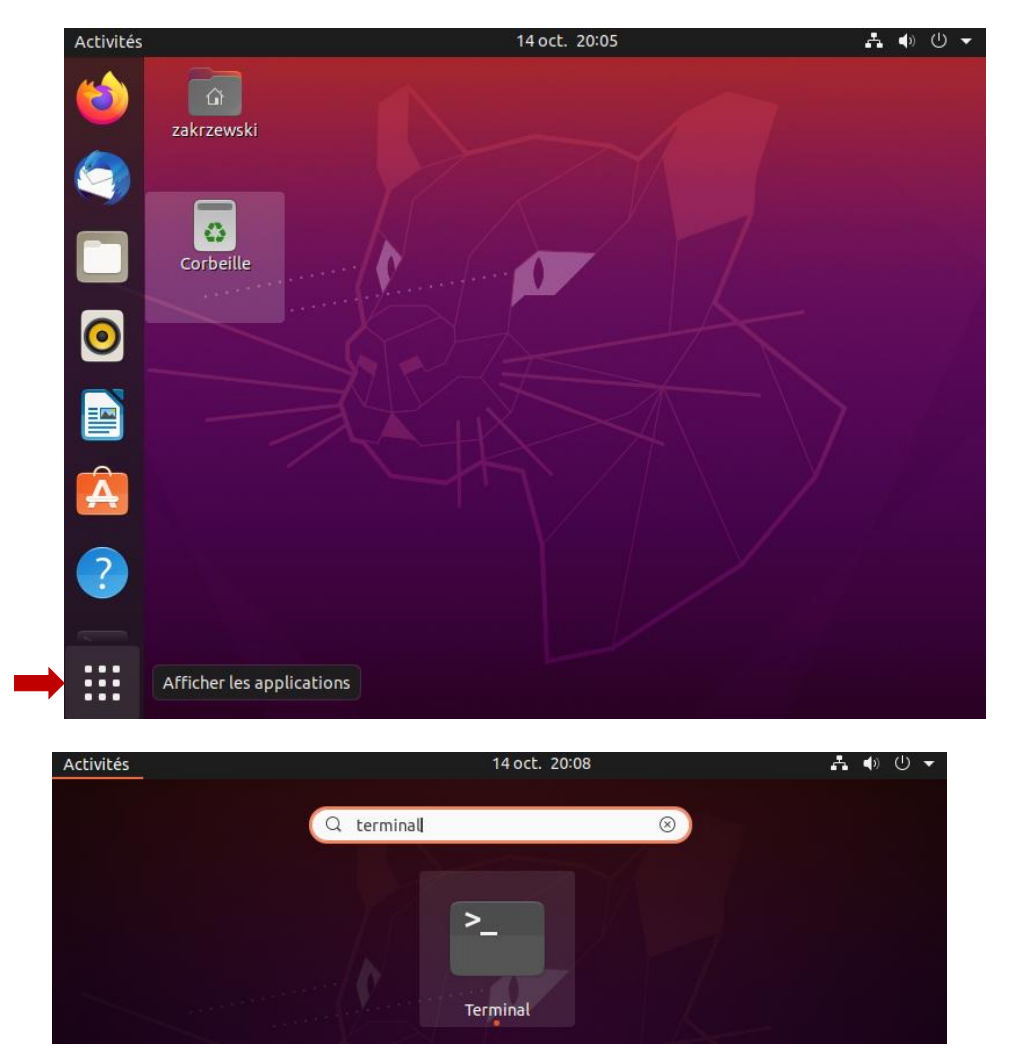

Ensuite entrez la commande "sudo -s" pour devenir administrateur

| zakrzewski@VMZakrzewski:~\$ sudo -s |
|-------------------------------------|
| [sudo] Mot de passe de zakrzewski : |
| root@VMZakrzewski:/home/zakrzewski# |

Après être devenu administrateur, entrez la commande "**hostname**" pour connaître le nom de la machine

root@VMZakrzewski:/home/zakrzewski# hostname VMZakrzewski

On peut aussi voir le nom de la machine ici :

#### root@VMZakrzewski:/home/zakrzewski#

Donnez le nom« Linux31 » à la machine avec la commande « hostname Linux31 »

root@VMZakrzewski:/home/zakrzewski# hostname Linux31 root@VMZakrzewski:/home/zakrzewski# hostname Linux31

Ensuite utilisez la commande « nano /etc/hostname » pour entrer dans le fichier hostname avec nano

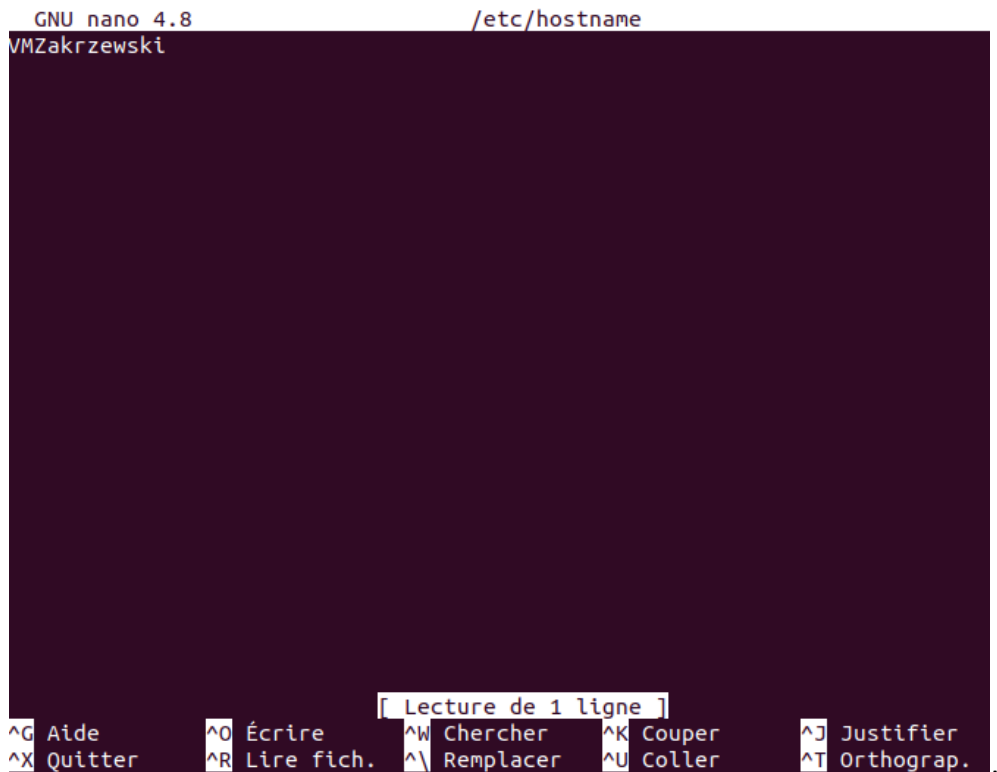

Le nom de

la machine n'a pas changé donc il faut le changer manuellement, pour quitter le fichier faite **ctrl+x** puis appuyer sur **o** (y en anglais) et sur **entrée** car on ne veux pas modifier le dossier

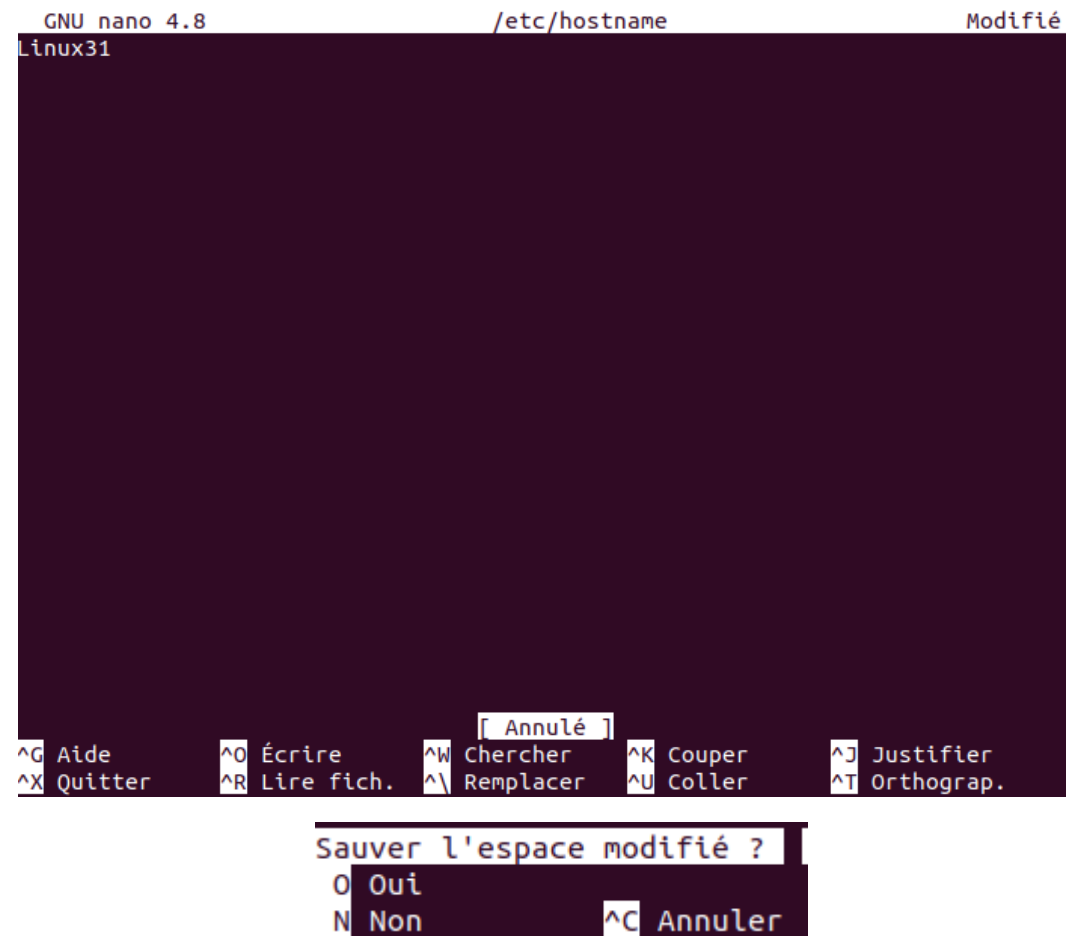

Faite la même chose avec la commande « nano /etc/hosts »

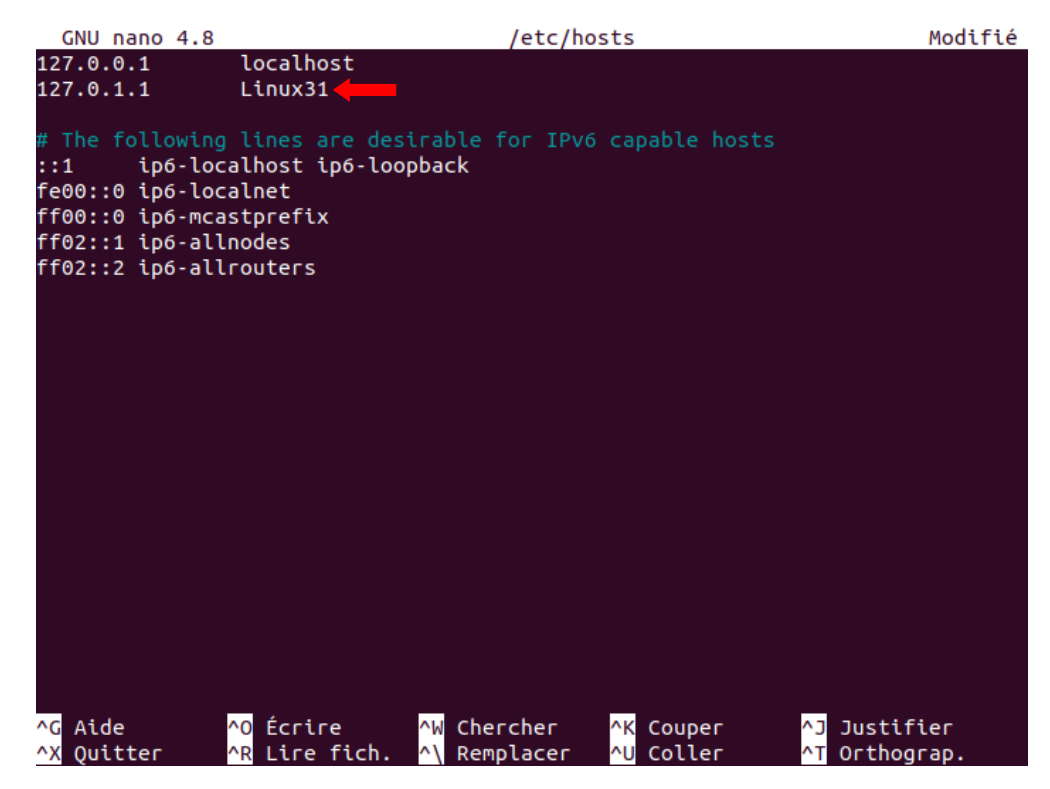

# 3) Configuration IP

## 3.1) Nom des cartes réseaux

Allez dans le **Terminal**, mettez-vous en **administrateur** puis tapez la commande « **ip addr show** »

```
root@VMZakrzewski:/home/zakrzewski# ip addr show
1: lo: <LOOPBACK,UP,LOWER_UP> mtu 65536 qdisc noqueue state UNKNOWN group defau
lt qlen 1000
    link/loopback 00:00:00:00:00:00 brd 00:00:00:00:00:00
    inet 127.0.0.1/8 scope host lo
       valid_lft forever preferred_lft forever
    inet6 ::1/128 scope host
2: enp0s3: <BROADCAST,MULTICAST,UP,LOWER_UP> mtu 1500 qdisc fq_codel state UP g
roup default qlen 1000
    link/ether 08:00:27:ee:79:6d brd ff:ff:ff:ff:ff:ff
```

## 3.2) Configuration IP Ubuntu

Allez dans les « Paramètres »

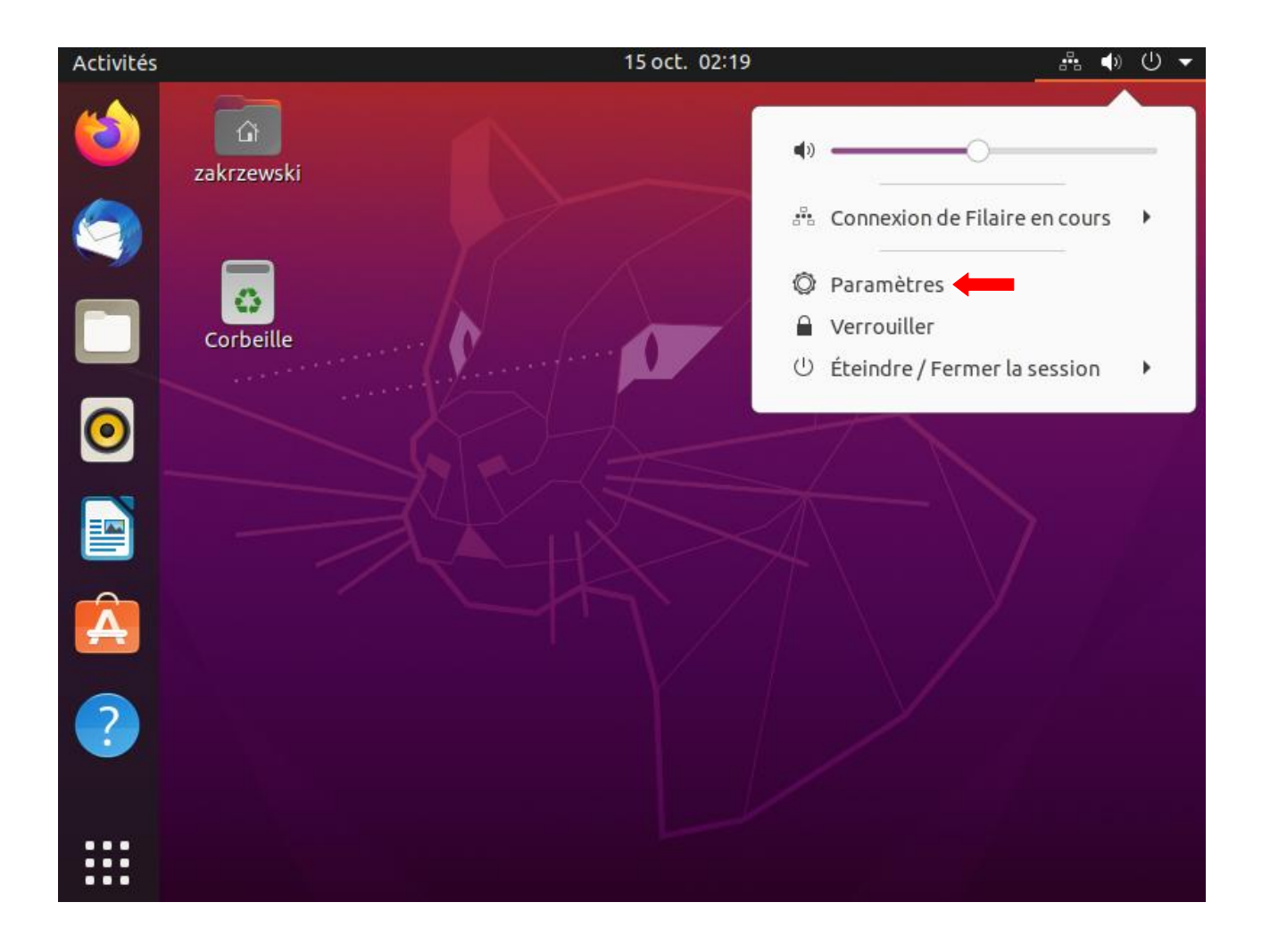

Activez la connexion Filaire puis allez dans les paramètres

| Activités | 1              | 🖗 Paramètres 🔻   |           | 15 oct. 02:22                  | . <b></b>   |
|-----------|----------------|------------------|-----------|--------------------------------|-------------|
| 6         | Q              | Paramètres       | Ξ         | Réseau                         | _ ¤ 😣       |
|           | ۲              | Réseau           |           |                                |             |
|           | *              | Bluetooth        |           | Filaire                        | +           |
|           | Ţ              | Arrière-plan     |           | Connexion en cours - 1000 Mb/s |             |
|           | P              | Apparence        |           | VPN                            | +           |
| 0         | Ů              | Notifications    |           | Non configuré                  |             |
|           | Q              | Recherche        |           |                                |             |
|           |                | Applications     | $\rangle$ | Serveur mandataire             | Désactivé 🔘 |
| A         | A              | Confidentialité  | $\rangle$ |                                |             |
| 2         | $\bigcirc$     | Comptes en ligne |           |                                |             |
|           | ¢              | Partage          |           |                                |             |
| :::       | Л              | Son              |           |                                |             |
| •••       | $(\mathbf{f})$ | Énergie          |           |                                |             |

Ensuite allez dans « IPv4 », sélectionnez « Manuel » puis rentrez les adresses

| Detaits  | Identité   | IPv4      | IPv6         | Sécurité    |                                |
|----------|------------|-----------|--------------|-------------|--------------------------------|
| Méthode  | IPv4 O Aut | omatiqu   | e (DHCP)     |             | 🔵 Réseau local seule           |
| -        | 🛑 🚺 Ma     | nuel      |              |             | <ul> <li>Désactiver</li> </ul> |
|          | 🔾 Par      | tagée ave | ec d'autres  | ordinateurs |                                |
| Adresses |            |           |              |             |                                |
|          |            | N         | lasque de ré | seau        | Passerelle                     |
| Ac       | dresse     |           |              |             |                                |
| Ac       | dresse     |           |              |             |                                |
| Ac       | dresse     |           |              |             |                                |

# 3.3) Configuration IP Debian 9 (sans interface graphique)

Changez le nom de la machine avec la commande « hostname Debian31 »

| root@debian:~# | hostname | Debian31 |
|----------------|----------|----------|
| root@debian:~# | hostname |          |
| Debian31       |          |          |

Puis utilisez la commande « **nano /etc/hostname** » pour entrer dans le fichier hostname avec **nano** pour modifier le nom de la machine directement dans le fichier

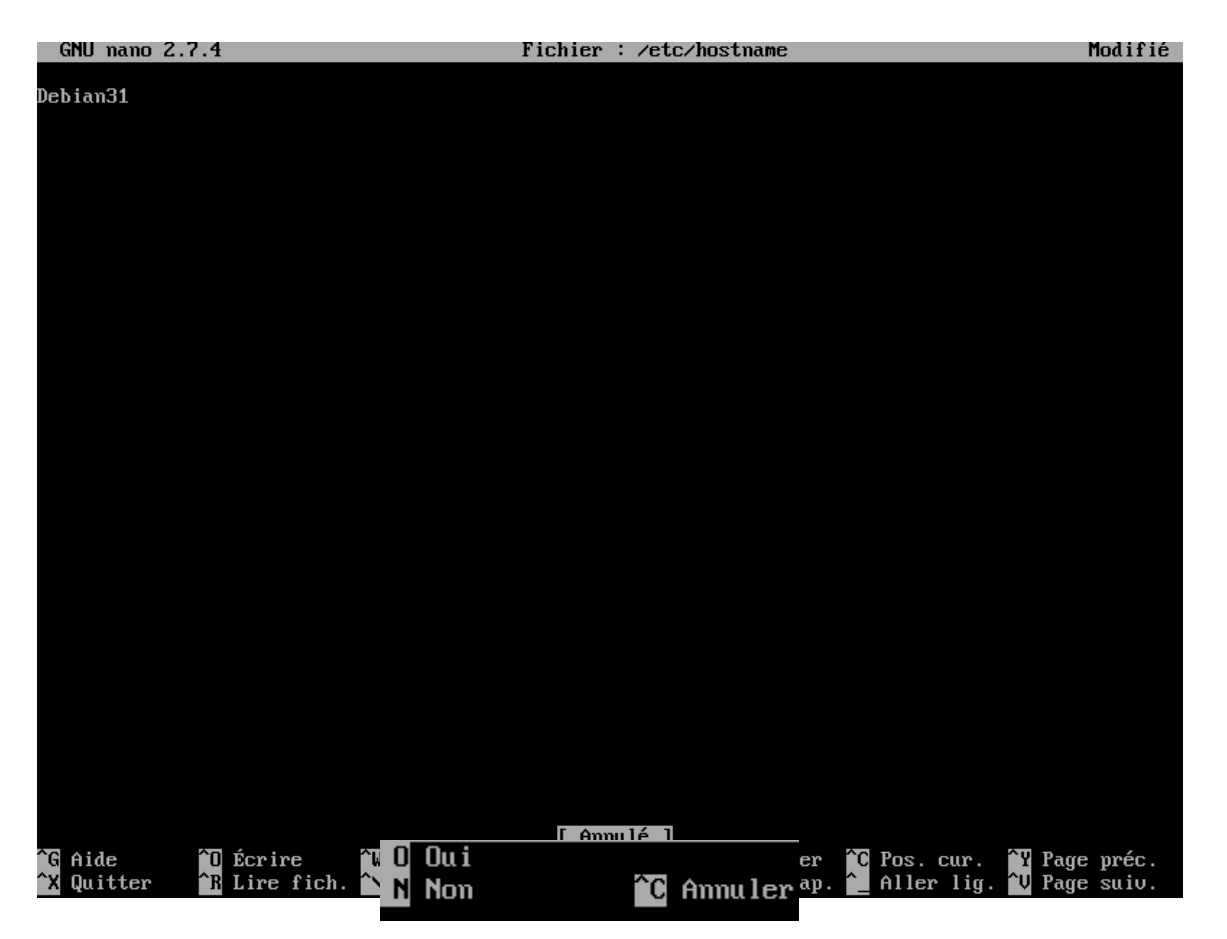

Ensuite faite **ctrl+x** pour quitter le fichier, appuyer sur **o** (y en anglais) pour confirmer et sur **entrée** car on ne veux pas modifier le dossier

Faite la même chose avec la commande « nano /etc/hosts »

| GNU nan                             | io 2.7.4                      | ł                                |            | H         | 'ichier  | : | ∕etc/h |
|-------------------------------------|-------------------------------|----------------------------------|------------|-----------|----------|---|--------|
| 127.0.0.1<br>127.0.1.1<br># The fol | lowing                        | localhost<br>Debian31            | lesirable  | for IPut  | o capabl | e | hosts  |
| ::1  <br>ff02::1 i<br>ff02::2 i     | ocalhos<br>p6–allr<br>p6–allr | st ip6-local<br>Iodes<br>Pouters | lhost ip6- | -loopbacł | 5        |   |        |

Après avoir changer le nom de la machine utilisez la commande

« nano /etc/network/interfaces » pour accéder aux éléments à modifier pour l'adresse IP

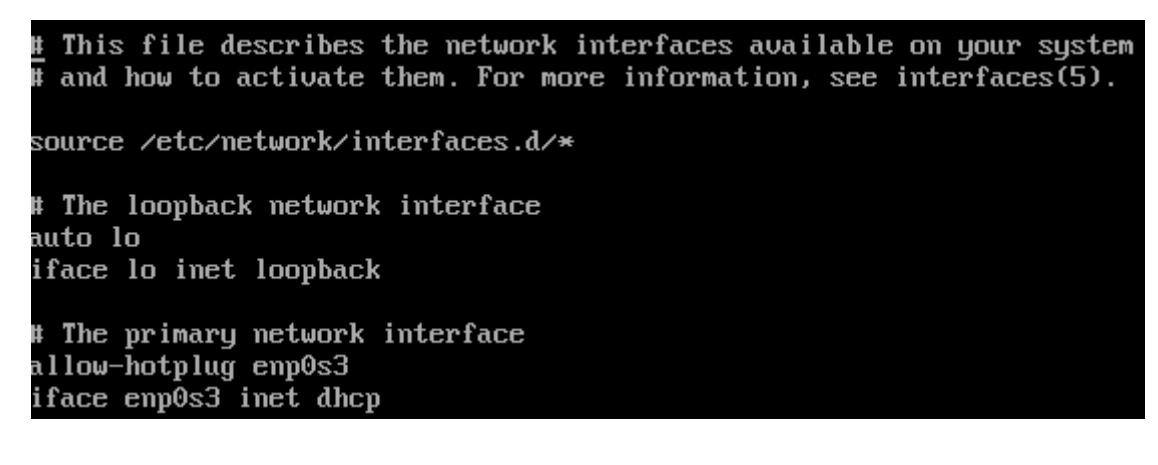

Rentrez vos valeur, quitter et enregistrer

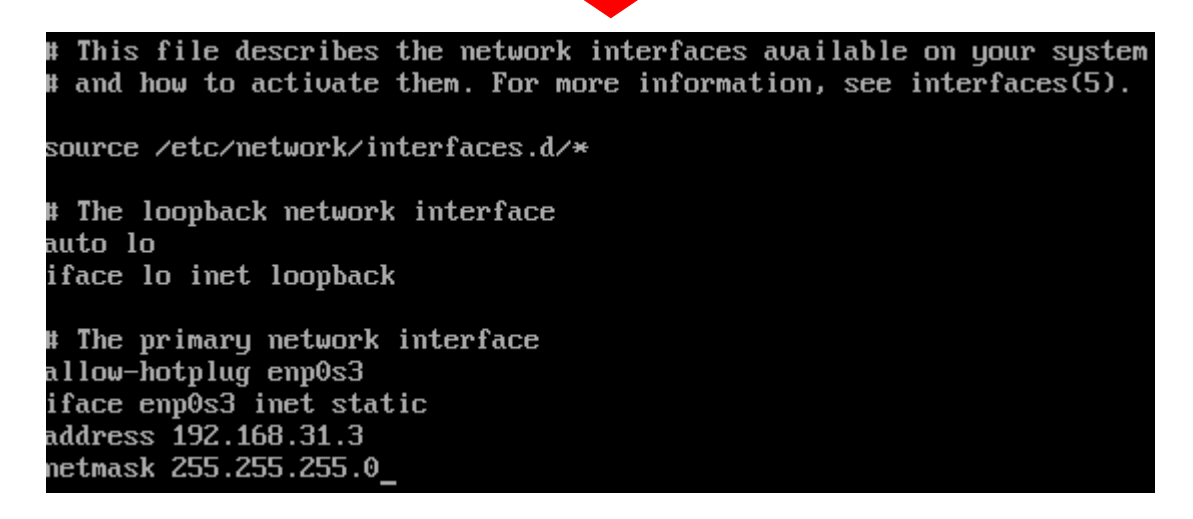

Pour vérifier si vos valeurs ont bien été prises en compte rentrez « ip addr show »

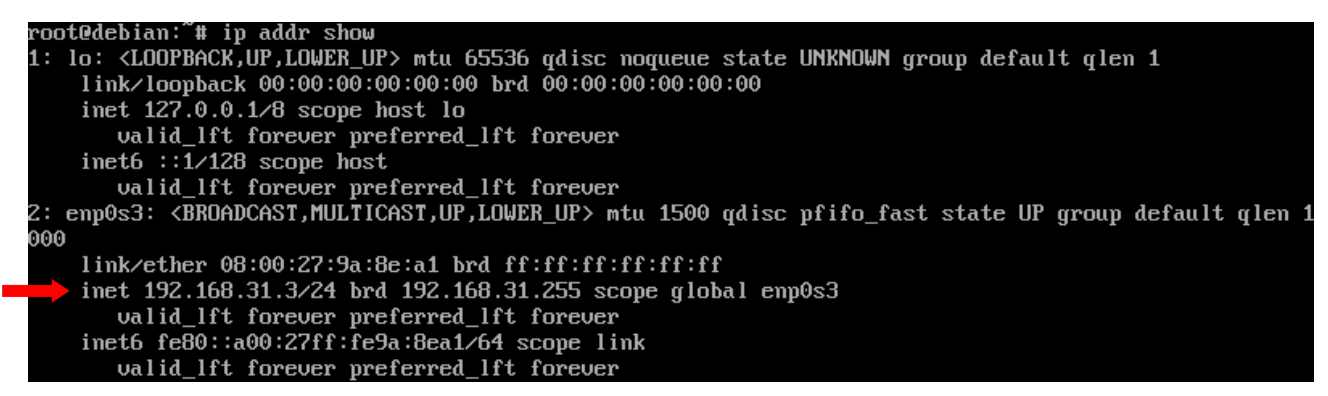

Si vous ne voyez pas vos valeurs, utilisez la commande « ifup enp0s3 »

## 4) Tests de communication

#### 4.1) Désactiver le pare-feu Windows

Allez dans les **paramètres** puis recherchez « **pare-feu »** dans la barre de recherche et cliquez sur « **Pare-feu et protection du réseau** »

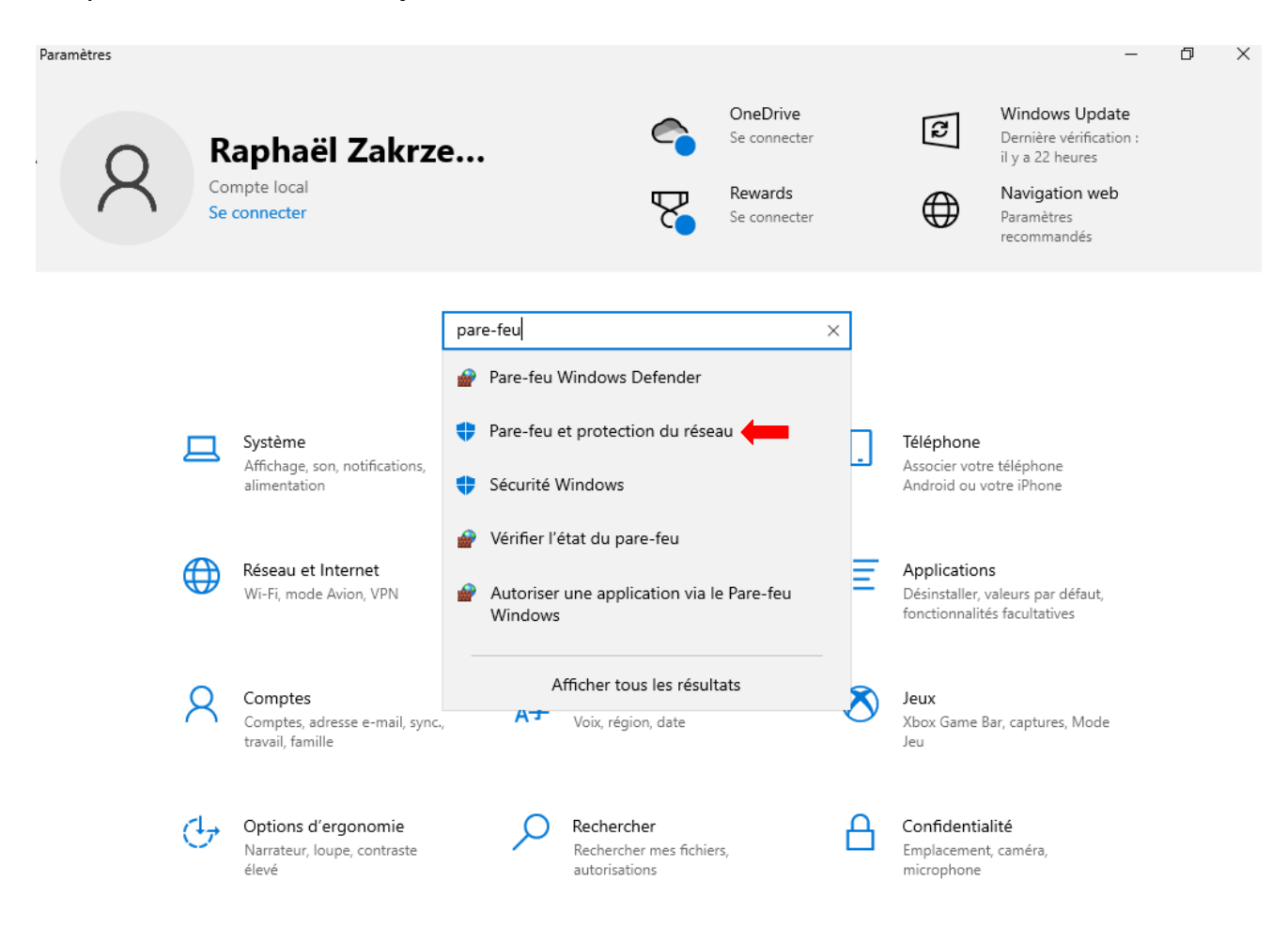

Désactivez le pare-feu dans chaque réseau

# (I) Pare-feu et protection du réseau

Qui et ce qui peut accéder à vos réseaux.

🖫 Réseau avec domaine

Le pare-feu est activé.

🔒 Réseau privé (actif)

Le pare-feu est activé.

## 😼 Réseau public

Le pare-feu est activé.

# Réseau avec domaine

Réseaux d'un espace de travail liés à un domaine.

## Réseaux avec domaine actifs

Non connecté

## Pare-feu Microsoft Defender

Aide à protéger votre appareil sur un réseau avec domaine.

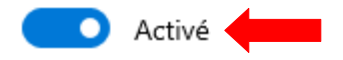

#### 4.2) Requête ping

 VM Windows 10 :
 192.168.31.1

 VM Ubuntu :
 192.168.31.2

 VM Debian 9 :
 192.168.31.3

Allez dans le **CMD** (Windows) ou le **Terminal** (Ubuntu) et utilisez la commande « **ping** » suivi de l'adresse IP de la machine avec laquelle vous voulez communiquer

```
C:\Users\Raphaël Zakrzewski>ping 192.168.31.2
Envoi d'une requête 'Ping' 192.168.31.2 avec 32 octets de données :
Réponse de 192.168.31.2 : octets=32 temps=4 ms TTL=64
Réponse de 192.168.31.2 : octets=32 temps<1ms TTL=64
Réponse de 192.168.31.2 : octets=32 temps<1ms TTL=64
Réponse de 192.168.31.2 : octets=32 temps<1ms TTL=64
Statistiques Ping pour 192.168.31.2:
Paquets : envoyés = 4, reçus = 4, perdus = 0 (perte 0%),
 💭 ée approximative des boucles en millisecondes :
   Minimum = Oms, Maximum = 4ms, Moyenne = 1ms
C:\Users\Raphaël Zakrzewski>ping 192.168.31.3
Envoi d'une requête 'Ping' 192.168.31.3 avec 32 octets de données :
Réponse de 192.168.31.3 : octets=32 temps<1ms TTL=64
Réponse de 192.168.31.3 : octets=32 temps<1ms TTL=64
Réponse de 192.168.31.3 : octets=32 temps<1ms TTL=64
Réponse de 192.168.31.3 : octets=32 temps<1ms TTL=64
Statistiques Ping pour 192.168.31.3:
 Paquets : envoyés = 4, reçus = 4, perdus = 0 (perte 0%),
  ée approximative des boucles en millisecondes :
   Minimum = Oms, Maximum = Oms, Moyenne = Oms
```

On peut voir que les **Paquets envoyés** ont tous bien été **reçus** par les autres machines avec une **perte de 0 %** 

Ce qui signifie que les VM communiquent entre-elles.